# THOMANN **ESD-SUPPORT**

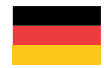

Freischalt-Codes: Hilfe für Kunden bei der Lizenzierung- und Installation Seite 2 - 5 . . . . . . . . . . . . . . . . . . .

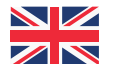

Activation codes: Help for customers in licensing and installation Page 6 - 9

. . . . . . . . . . . . . . . . .

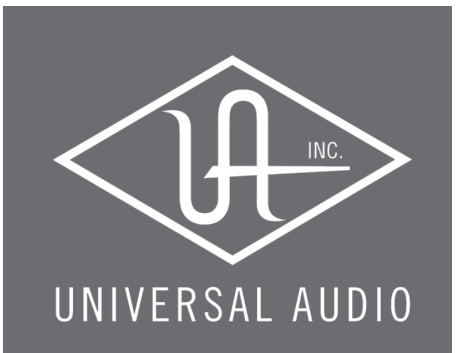

**Thomann GmbH** Hans-Thomann-Straße 1 96138 Burgebrach

Telephone: +49 9546 9223 30 +49 9546 9223 28 Fax: studio@thomann.de E-Mail:

th mann

## **Universal Audio**

Lizensierung- und Installationanleitung

Nach dem Kauf von Download-Software bei Thomann erhalten Sie von uns per Email einen Freischalt-Code.

Die Aktivierung und der Download der Software laufen direkt über den Hersteller.

Um die Software-Plug-ins von Universal Audio verwenden zu können, benötigen Sie ein kostenloses Kundenkonto für das Kopierschutzprogramm "iLok".

Ihre Lizenz für Universal Audio-Plug-ins können Sie anschließend kostenlos in der iLok Cloud oder optional auch auf einem speziellen iLok-USB-Stick speichern.

https://www.thomann.de/de/pace\_ilok\_3.htm

## Step 01

#### iLok-Kundenkonto

Falls Sie noch kein iLok-Kundenkonto haben, registrieren Sie sich bitte zunächst unter:

#### https://www.ilok.com/#!registration

| il'OK                       |                                            | Buy    | iLok License Manager                                                                                           | iLok       | Zero Downtime          | Support   |  |  |  |
|-----------------------------|--------------------------------------------|--------|----------------------------------------------------------------------------------------------------|------------|------------------------|-----------|--|--|--|
| Sign in Create Free Account |                                            |        |                                                                                                    |            |                        | fiew Cart |  |  |  |
| Free Account Setup          |                                            |        |                                                                                                    |            |                        |           |  |  |  |
| NEW USERS ONLY - Please de  | o not set up an account if you already hav | /e one |                                                                                                    |            |                        |           |  |  |  |
| User ID:*                   |                                            |        | The User ID you choose will be your account identifier<br>and cannot be changed. In a studio setting, remember |            |                        |           |  |  |  |
|                             |                                            |        | that while you may keeve the User ID you make for your<br>company stays forever.                               |            |                        |           |  |  |  |
| First Name:*                |                                            |        |                                                                                                    |            |                        |           |  |  |  |
| Last Name:"                 |                                            |        | Optional                                                                                                    |            |                        |           |  |  |  |
| Company:                    |                                            |        |                                                                                                    |            |                        |           |  |  |  |
| Email Address:*             |                                            |        | Accounts require confir                                                                                        | nation fro | m a valid email addres | 5         |  |  |  |
| Re-enter Email:*            |                                            |        | Match the email addres                                                                                         | s for conf | Irmation               |           |  |  |  |

Gleich in dem ersten Eingabefeld werden Sie dort aufgefordert, sich eine "User ID" auszusuchen.

Dies kann ein frei ausgedachter Name oder auch einfach Ihre Email-Adresse sein. Wichtig ist nur, dass diese ID nicht schon an einen anderen Kunden vergeben wurde. Nachdem Sie sich bei iLok registriert haben, können Sie sich anschließend den kostenlosen iLok License Manager für Ihr Betriebssystem (Windows oder Mac OS X) herunterladen.

#### https://ilok.com/#!home

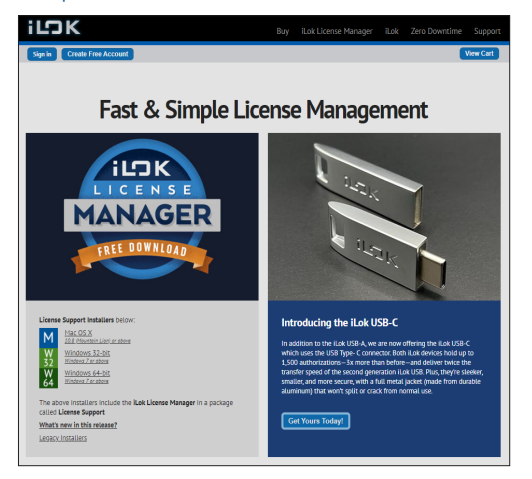

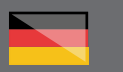

## th•mann

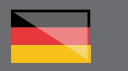

#### Installation

Installieren Sie bitte anschließend den iLok License Manager und melden Sie in diesem Programm mit Ihrer zuvor ausgesuchten "User ID" und Ihrem Passwort an. Die Kopierschutz-Software ist nun einsatzbereit.

#### iLok ID

Wenn Sie über eine iLok ID verfügen, besuchen Sie bitte diese Seite des Herstellers Universal Audio:

#### https://www.uaudio.de/my/redeem

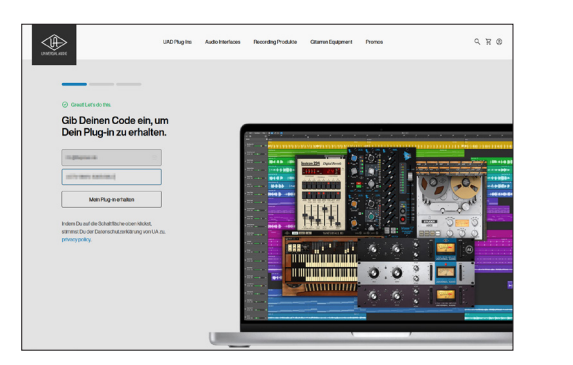

## Step 03

#### Aktivierungs-Code

Geben Sie hier bitte Ihre Email-Adresse und den von Thomann erhaltenen Aktivierungs-Code ein.

Falls Sie bereits ein Kundenkonto bei Universal Audio haben, verwenden Sie bitte die selbe Email-Adresse, mit der Sie sich bei Universal Audio zuvor schon angemeldet haben.

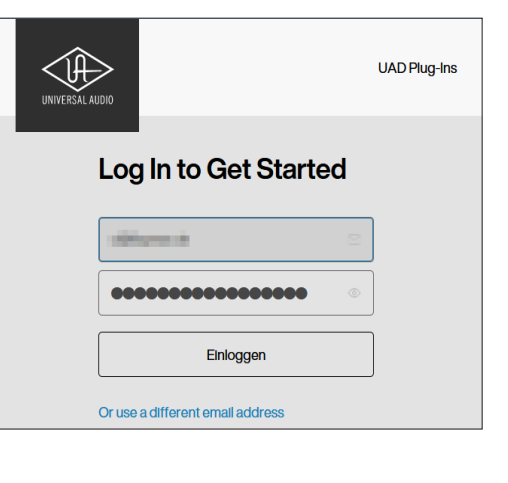

### Step 04

#### Kundenkonto

Andernfalls wird Ihnen in den folgenden Schritten angeboten ein neues Kundenkonto zu erstellen. Hier noch der direkte Link zur Erstellung eines neuen Kundenkontos:

#### https://www.uaudio.de/my/account/create/

| UNIONA ADV | UAD Plag-les | Audio Interfaces Recording Produite Otterner Equipment Promos                                                                                                    | ৭ ম ৩ |
|------------|--------------|----------------------------------------------------------------------------------------------------|-------|
|            |              | Einen Account erstellen                                                                                                    |       |
|            |              | Onder                                                                                                    |       |
|            |              | MiddeNameImital                                                                                                    |       |
|            |              | Littee                                                                                                    |       |
|            |              | Terminal animotoriande                                                                                                    |       |
|            |              | Deutschilend                                                                                                    |       |
|            |              | 94/00                                                                                                    |       |
|            |              |                                                                                                    |       |
|            |              |                                                                                                    |       |
|            |              | B lagraphine - Second and an                                                                                                    |       |
|            |              | Destinate See Change and Descend And Ansonand Connect of A<br>Sectional International Annual Annual Section Annual Annual Annual<br>International Annual Annual Annual Annual Annual Annual Annual |       |
|            |              |                                                                                                    |       |

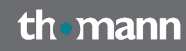

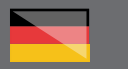

#### iLok

In Ihrem Kundenkonto finden Sie auf der linken Seite ein Menü.

Klicken Sie dort bitte auf die Schaltfläche "ILOK", um Ihre iLok ID einzugeben.

| ✓ Vieler Dank für hre Registrierung bei Universal Audio. |                                                                                                    |  |  |  |  |  |  |  |
|----------------------------------------------------------|----------------------------------------------------------------------------------------------------|--|--|--|--|--|--|--|
|                                                          | UKOPRug its Auto Intentions Recording Produktion Gitamine Economic Promos Q, 12, 02                                                                                                    |  |  |  |  |  |  |  |
|                                                          | Mein Account                                                                                                    |  |  |  |  |  |  |  |
| Notice                                                   | And and a second second |  |  |  |  |  |  |  |
|                                                          | Mein Account                                                                                                    |  |  |  |  |  |  |  |

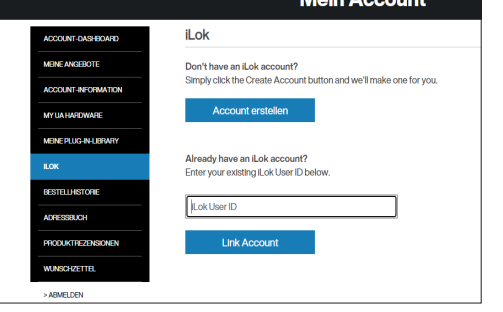

Zukünftig werden nun alle neu aktiverten UA-Lizenzen Ihrem persönlichen iLok-Kundenkonto automatisch zugeordnet.

Laden Sie nun das Installationsprogramm "UA Connect" für Ihr Betriebssystem (Windows oder macOS) herunter und führen Sie die Installation durch einen Doppelklick auf die heruntergeladene Datei durch.

#### https://www.uaudio.de/downloads/ua-connect/

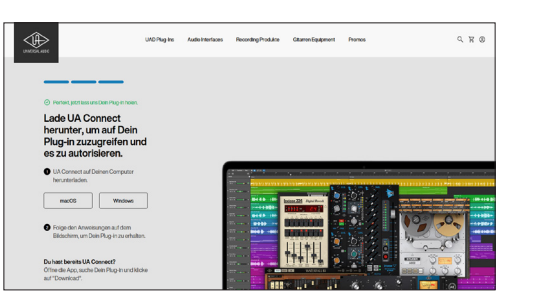

Melden Sie sich bitte in "UA Connect" in Ihr Kundenkonto an.

## Step 06

#### Lizenzen

Sie gelangen danach zu einer Übersicht aller Lizenzen, welche Sie von Universal Audio besitzen. Klicken Sie bitte im Eintrag Ihres neuen Plug-ins auf "ACTIVATE LICENSE".

| 🔅 WOPkg-Ins     | • | NEW! Manley VOXBOX Channel Strip and Manley Tube Preamp |                                                     |       |            |        |              | L          |
|-----------------|---|---------------------------------------------------------|-----------------------------------------------------|-------|------------|--------|--------------|------------|
| Volt Interfaces |   | UAD Plug-Ins                                            |                                                     |       | Q, Search  |        | C Refresh    | ③ Settings |
|                 |   | INSTRUMENTS                                             |                                                     |       |            |        |              |            |
|                 |   |                                                         | PolyMAX Synth<br>Lipclate Available                 | v10.6 | New v1.0.7 | 67 MB  | UPDATE       |            |
|                 |   | AUDIO EFFECTS                                           |                                                     |       |            |        |              |            |
|                 |   | > COLLECTION                                            | 1176 Classic Limiter Collection<br>Update Available | v13.6 | New v1.3.7 | 157 MB | UPOKTE       |            |
|                 |   | • • • • • • • • •                                       | dbx 160 Compressor                                  | v10.0 |            | 39 MB  | ACTINUTELICS |            |
|                 |   |                                                         |                                                     |       |            |        |              |            |

ACHTUNG: in der Standardeinstellung liegt Ihre Lizenz nun in der kostenlosen "iLok Cloud".

Bei Verwendung des Plug-ins muss Ihr Computer mit dem Internet verbunden sein.

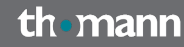

#### **Universal Audio**

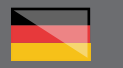

Alternativ können Sie Ihre Lizenz auch mit dem iLok License Manager auf den oben verlinken iLok-USB-Stick verschieben. Wenn dieser ihn Ihren Computer eingesteckt ist, können Sie auch offline mit den Plug-ins von Universal Audio arbeiten.

#### Download

Nachdem Ihre Lizenz aktiviert wurde, klicken Sie bitte an der selben Stelle in "UA Connect" auf "DOWNLOAD".

Ihr Plug-in wird nun heruntergeladen und auch direkt installiert.

| 🔆 UAD Plug-Ins  |  | NEW! Manley V0080X Channel Strip and Manley Tube Preamp |                                                     |               |                                   |        |            |            |        |  |
|-----------------|--|---------------------------------------------------------|-----------------------------------------------------|---------------|-----------------------------------|--------|------------|------------|--------|--|
| Volt Interfaces |  | UAD Plug-Ins                                            |                                                     |               | Q, Search                         |        | C Refresh  | ) Settings |        |  |
|                 |  |                                                         |                                                     | AUDIO EFFECTS | PolyMAX Synth<br>Update Available | v10.6  | New v1.0.7 | 67 MB      | UPCATE |  |
|                 |  | > 1176 LIMITER<br>COLLECTION                            | 1176 Classic Limiter Collection<br>Update Available | v13.6         | New v1.3.7                        | 157 MB | UPGATE     |            |        |  |
|                 |  | • • • • 🔤                                               | dbx 160 Compressor                                  | v10.0         |                                   | 39 MB  | DOWNLOWD   |            |        |  |
|                 |  |                                                         |                                                     |               |                                   |        |            |            |        |  |

Beim nächsten Start Ihres Recording-Programms finden Sie nun in der Liste der Effekt-Plug-ins Ihr neues Plug-in.

#### Weitere hilfreiche Links:

Weitere Informationen finden Sie auch hier auf der Herstellerseite:

https://help.uaudio.com/hc/en-us/articles/5085235532052-UA-Connect-with-Native-UAD-Plug-Ins

Den Support des Hersteller erreichen Sie über diesem Link:

#### https://help.uaudio.com/hc/de

Sollten Sie Probleme mit der Gültigkeit eines von uns erhaltenen Freischalt-Code haben, wenden Sie sich bitte an unseren Kundenservice unter:

> **Telefonisch:** +49 (0)9546-9223-66

Per Email: kundenservice@thomann.de

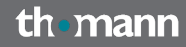

#### 

# **Universal Audio**

#### Licensing and installation guide

After purchasing downloadable software from Thomann, you will receive an e-mail with an activation code from us.

Download and activate the software directly from the manufacturer's website.

In order to use the Universal Audio software plug-ins, you'll need a free customer account for the "iLok" copy protection programme. Once you have this, you can save your Universal Audio plug-in licence in the iLok cloud or, if you so choose, on a special iLok USB drive.

https://www.thomann.de/de/pace\_ilok\_3.htm

## Step 01

#### iLok customer account

If you do not have an iLok customer account, please register at:

#### https://www.ilok.com/#!registration

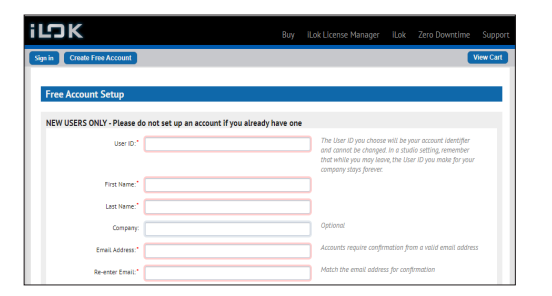

You'll be immediately asked to choose a "User ID".

This can be any name or just your e-mail address - as long as this name or address is still available.

Once you have registered with iLok, you can download the free iLok License Manager for your

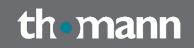

operating system (Windows or Mac OS X).

#### https://ilok.com/#!home

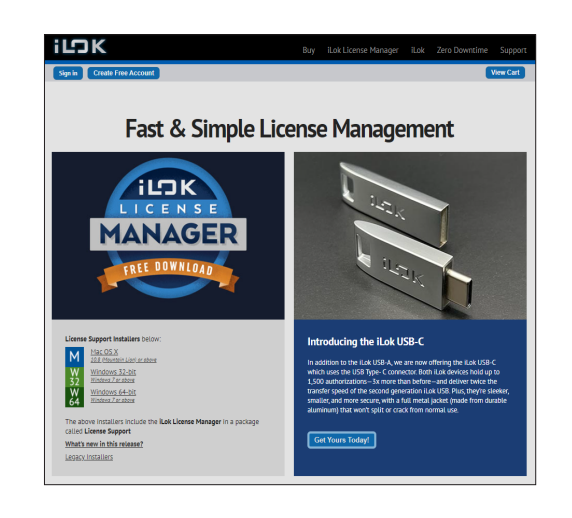

6

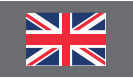

#### Installation

Now, please install the iLok License Manager and sign in to the programme with the ID and password previously chosen. The copy protection software is now ready for use.

#### iLok ID

When you have an iLok ID, please go the website of Universal Audio:

#### https://www.uaudio.de/my/redeem

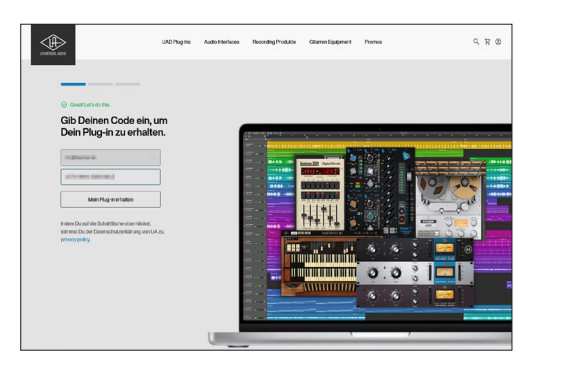

## Step 03

#### **Activation Code**

Please enter your e-mail address and the activation code you have received from Thomann here.

If you already have a customer account with Universal Audio, please use the same e-mail address you used when registering.

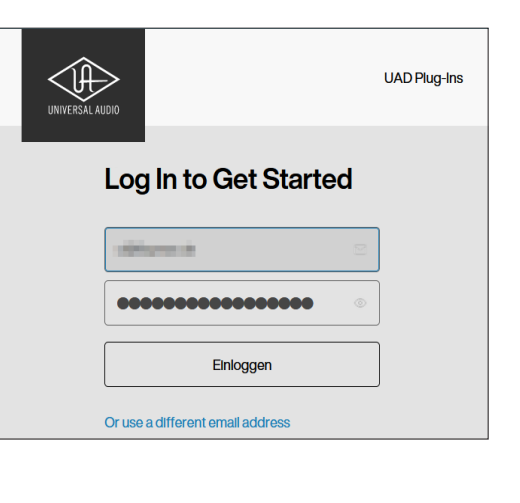

## Step 04

#### **Customer account**

Otherwise, you'll be given the option in the following steps to generate a new customer account. Alternatively, you can use this link to create a new account directly:

#### https://www.uaudio.de/my/account/create/

| UNCO Plag Iso | Aude Heritoes Recording/Podulitis Olisment.Equipment Promos Q, 🕅 🕲                                                                                          |
|---------------|----------------------------------------------------------------------------------------------------|
|               | Einen Account erstellen                                                                                                    |
|               | Order                                                                                                    |
|               | Midde Nerro-Initial                                                                                                    |
|               | Littee                                                                                                    |
|               | (Semini anim)@horwarde                                                                                                    |
|               | Deutschiend v                                                                                                    |
|               | 90'00                                                                                                    |
|               |                                                                                                    |
|               | Account emplifier                                                                                                    |
|               | C Lapraetoen - Exclored age                                                                                                    |
|               | Buch de Beelbarg was been al holds hours source du A<br>Solvan beertrakeling was al holds noor dere Alstran<br>Band name was alste al hold was dere Alstran |

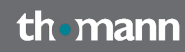

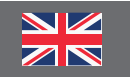

#### iLok

You'll find a menu on the left side of your customer account page.

Please select "iLok" from this menu to enter your iLok ID.

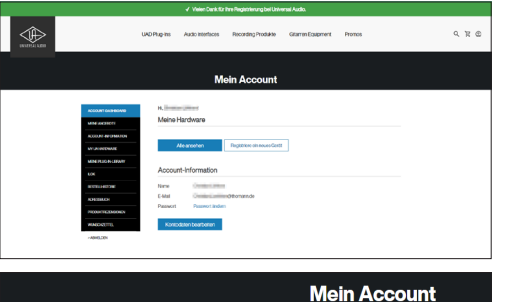

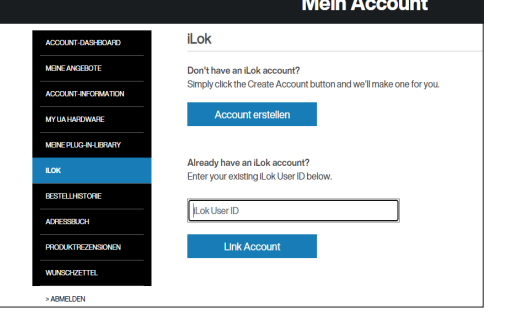

In future, all newly activated UA licences will be automatically assigned to your personal iLok account.

Now, download the "UA Connect" installation programme for your operating system (Windows or macOS) and launch the installation by doubleclicking on the downloaded file.

#### https://www.uaudio.de/downloads/ua-connect/

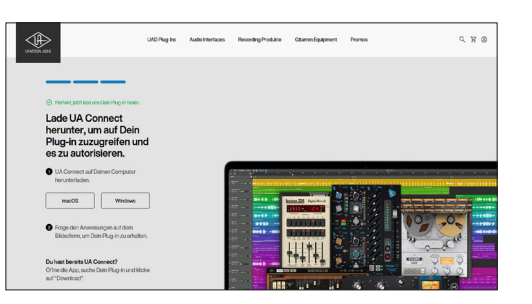

Please register with your customer account in "UA Connect".

## Step 06

#### Licences

You will then get to an overview of all your Universal Audio licences. Please click on "ACTIVATE LICENSE" in the entry for your new software. Your licence has now been activated on your computer.

| 🔅 WOPug-Ins 🛛 🔹 | NEWI Manley VOXBOX Channel Strip and Manley Tube Preamp |                           |       |            |        |                | UPDATE ALL |  |  |
|-----------------|---------------------------------------------------------|---------------------------|-------|------------|--------|----------------|------------|--|--|
| Volt Interfaces | UAD Plug-Ins                                            |                           |       | Q, Search  |        | C Refresh {    | Settings   |  |  |
|                 | INSTRUMENTS                                             |                           |       |            |        |                |            |  |  |
|                 | PolyMA                                                  | AX Synth<br>Available     | v10.6 | New v1.0.7 | 67 MB  | UPDATE         |            |  |  |
|                 | AUDIO EFFECTS                                           |                           |       |            |        |                |            |  |  |
|                 | COLLECTION 1176 CI Lipcure                              | lassic Limiter Collection | v13.6 | New v1.3.7 | 157 MB | UPDATE         |            |  |  |
|                 | dox164                                                  | 0 Compressor              | v10.0 |            | 39 MB  | ACTIVATE LICEN |            |  |  |
|                 |                                                         |                           |       |            |        |                |            |  |  |

#### PLEASE NOTE

Per the standard settings, your licence will be stored in the free "iLok Cloud". When you use the plug-in, your computer must be connected to the internet.

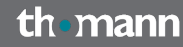

#### **Universal Audio**

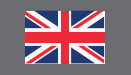

Alternatively, you can also move your licence to the iLok USB drive linked above using the iLok License Manager. If this drive is connected to your computer, you can also work with the Universal Audio plug-ins when you are offline.

#### Download

Once your licence has been activated, please click "DOWNLOAD" in the same place in "UA Connect".

Your plug-in will now be downloaded and immediately installed

| 🗱 UAD Plag-Ins 🌒 | NEV             | UPGATE ALL                                            |       |            |        |           |            |
|------------------|-----------------|-------------------------------------------------------|-------|------------|--------|-----------|------------|
| Volt Interfaces  | UAD Plug-Ins    |                                                       |       | Q, Search  |        | C Refresh | ③ Settings |
|                  | INSTRUMENTS     |                                                       |       |            |        |           |            |
|                  |                 | PolyMAX Synth<br>Update Available                     | v10.6 | New v1.0.7 | 67 MB  | UPDATE    |            |
|                  | AUDIO EFFECTS   |                                                       |       |            |        |           |            |
|                  | > BITE LIMITER  | 1176 Classic Limiter Collection<br>Lipctate Available | v13.6 | New v1.3.7 | 157 MB | UPOATE    |            |
|                  | • • • • • • • • | dbx 160 Compressor                                    | v10.0 |            | 39 MB  | DOWNLOAD  |            |
|                  |                 |                                                       |       |            |        |           |            |

When you next launch your recording programme, you'll find your new plug-in in the list of effect plug-ins.

#### **Further helpful links:**

You'll find further information on the manufacturer's website:

https://help.uaudio.com/hc/en-us/articles/5085235532052-UA-Connect-with-Native-UAD-Plug-Ins

You can contact the manufacturer's support through this link:

#### https://help.uaudio.com/hc/de

Should there be any problems with the validity of the activation code you have received from us, please contact our customer service:

> **by phone:** +49 (0)9546-9223-68

**by e-mail:** sc.cc@thomann.de

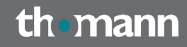